## **Table of Contents**

| Tutorial Setting & Mengaktifkan Cloudflare di PusatHosting | 1   |
|------------------------------------------------------------|-----|
| 1. Melihat Server Tujuan                                   | . 1 |

## **Tutorial Setting & Mengaktifkan Cloudflare di** PusatHosting

Untuk setting di cloudflare anda perlu membuat 2 reord CNAME untuk root domain dan www adapun nilainya harus sesuai dengan server yang dituju. Dan berikut ini adalah cara mengaktifkan cloudflare di akun hosting yang terdaftar di pusathosting.com :

## 1. Melihat Server Tujuan

Salah satu hal penting pertama yang harus difahami adalah Jangan menggunakan ponting ke IP address yang didapatkan dari auto scan Cloudflare. dan nanti anda bisa merubahnya manual setelah melihat alamat server tujuan.

Untuk mendapatkan ikuti panduan berikut ini :

- Login ke https://client.pusathosting.com
- 2. Setelah login, Klik menu Service  $\rightarrow$  Produk  $\rightarrow$  View

Anda akan mendapatkan nama hostname server tujuan seperti ini

From: https://www.pusathosting.com/kb/ - PusatHosting Wiki Permanent link: https://www.pusathosting.com/kb/cloudflare/cara-setting-cloudflare-di-pusathosting?rev=157896409 Last update: 2020/01/13 20:08

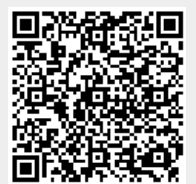